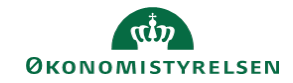

## **CAMPUS** Miniguide: Frameld en klasse

Denne guide viser, hvordan du framelder dig en klasse.

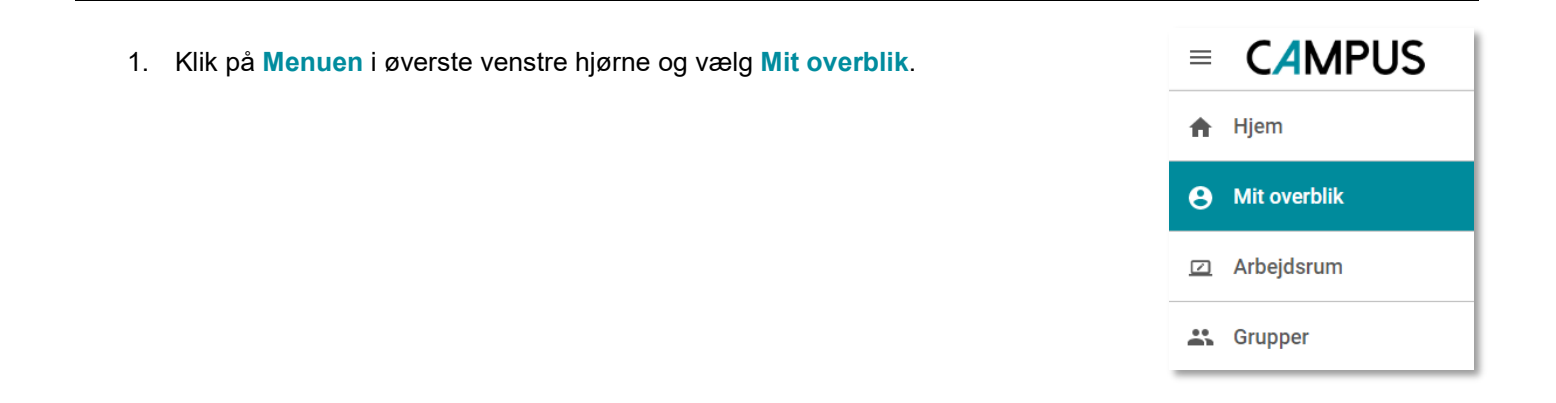

2. På siden for **Plan**, finder du den klasse, som du ønsker at framelde dig.

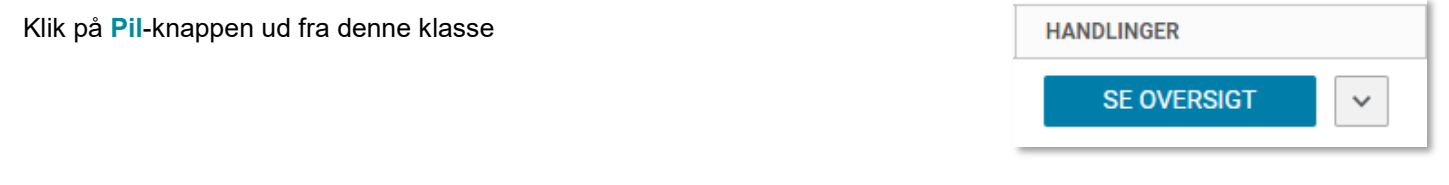

3. Vælg Afmeld

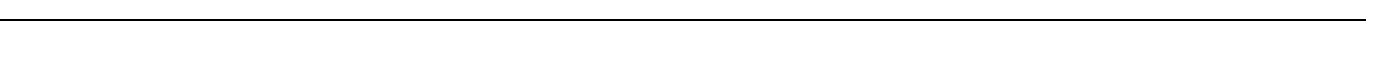

4. Du vil få vist en boks med oplysninger om klassen, herunder afmeldingsgebyret, hvis det er sat på klassen.

| i er ved at afmelde. Du kan ikke fortryde denne handling. |  |
|-----------------------------------------------------------|--|
| Ordrenr. 00279941                                         |  |
| Kontaktinfo for ejer Campus<br>Administrator              |  |
| Status Bekræftet                                          |  |
| Læringselementer i ordren 1                               |  |
| Samiet ordrebeløb (DKK) 0                                 |  |

START

Afmeld

Se oversigt Tilmeld igen

Føj til opgaveliste

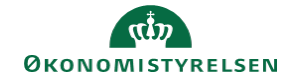

5. Klik på Ja for at bekræfte afmeldingen.

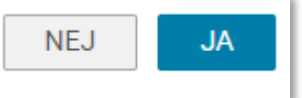